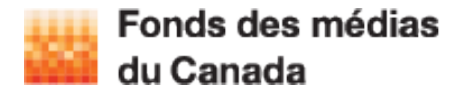

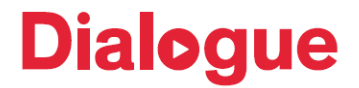

Bienvenue dans le Guide de l'utilisateur du Formulaire d'entente de licence!

| Ce complément au Guide de l'utilisateur : <i>comment naviguer dans Dialogue</i> vous aidera à créer et à utiliser des Formulaires d'entente de licence sur la plate-forme Dialogue. |
|----------------------------------------------------------------------------------------------------|
| Questions                                                                                                    |
| Télédiffuseurs – veuillez communiquer avec Suzanne Keppler<br>au Fonds des médias du Canada : <u>skeppler@cmf-fmc.ca</u>                                                            |
| Requérants – veuillez communiquer avec<br>l'équipe de Coordination de l'AP FMC au: 1-800-567-0890                                                                                   |
| Pour toutes questions concernant l'enrôlement: services@telefilm.ca                                                                                                    |

Remarques importantes

- Les formulaires d'entente de licence (FEL) sont requis pour tous les programmes de financement en Production du volet convergent du FMC, ainsi que pour le Programme des Enveloppes de développement du volet convergent du FMC.
- Les formulaires d'entente de licence (FEL) sont requis afin de confirmer les droits de diffusions admissibles et/ou afin de confirmer la contribution du FMC provenant des Enveloppes de rendement (Production) ou de Développement.
- Vous pouvez sauvegarder votre FEL en tout temps avant de le soumettre et y revenir pour le compléter plus tard. Un FEL incomplet et non-soumis demeure disponible dans l'onglet Tâches du requérant.
- Une fois soumis, le FEL sera envoyé au télédiffuseur sélectionné pour son approbation. Le télédiffuseur peut modifier le FEL avant de l'approuver. <u>Message aux requérants</u>: Veuillez réviser vos FEL approuvés avant de les lier à un formulaire de demande de financement du FMC.
- Avant de soumettre votre un formulaire de demande de financement du FMC, veuillez vous familiariser avec les principes directeurs, les documents de référence et les politiques d'affaires du FMC disponibles sur le site Web du FMC.

### Table des matières

### Requérant

| COMMENT CRÉER ET SOUMETTRE UN FORMULAIRE D'ENTENTE DE LICENCE (FEL)                                                                                                    | 2      |
|----------------------------------------------------------------------------------------------------|--------|
| Développement                                                                                                    | 3      |
| NE S'APPLIQUE QU'AUX DEMANDES SOUMISES AU PROGRAMME DES ENVELOPPES DE DÉVELOPPEMENT DU FMC                                                                                                    |        |
| Production                                                                                                    | 5      |
| UN FORMULAIRE D'ENTENTE DE LICENCE (FEL) EST REQUIS POUR CHAQUE TÉLÉDIFFUSEUR CONTRIBUANT À L'EXIGENCE<br>SEUIL EN MATIÈRE DE DROITS DE DIFFUSION ADMISSIBLES, ET EST APPLICABLE À TOUS LES PROGRAMMES DE FINANCEMEN<br>EN PRODUCTION DU VOLET CONVERGENT DU FMC | ١T     |
| COMMENT FAIRE LA RECHERCHER DE FORMULAIRES D'ENTENTE DE LICENCE (FEL)                                                                                                    | 7      |
| ACTION REQUISE APRÈS L'APPROBATION D'UN FORMULAIRE D'ENTENTE DE LICENCE (FEL) PAR<br>UN TÉLÉDIFFUSEUR                                                                                                    | ۲<br>8 |
| LIER UN FORMULAIRE D'ENTENTE DE LICENCE (FEL)                                                                                                    | 9      |
| À UNE DEMANDE DE FINANCEMENT DU VOLET CONVERGENT                                                                                                    | 9      |

COMMENT MODIFIER UN FORMULAIRE D'ENTENTE DE LICENCE (FEL) 11

### Télédiffuseur

| COMMENT APPROUVER UN FORMULAIRE D'ENTENTE DE LICENCE (FEL)           | 11 |
|----------------------------------------------------------------------|----|
| COMMENT CHERCHER UN FORMULAIRE D'ENTENTE DE LICENCE (FEL)            | 12 |
| COMMENT MODIFIER UN FORMULAIRE D'ENTENTE DE LICENCE (FEL)            | 13 |
| COMMENT RÉASSIGNER UNE TÂCHE À UN AUTRE MEMBRE DE VOTRE ORGANISATION | 13 |

# Requérant

### COMMENT CRÉER ET SOUMETTRE UN FORMULAIRE D'ENTENTE DE LICENCE (FEL)

Une fois dans Dialogue, cliquez Actions et choisissez

Create Broadcaster Agreement Form | Créer un formulaire d'entente de licence

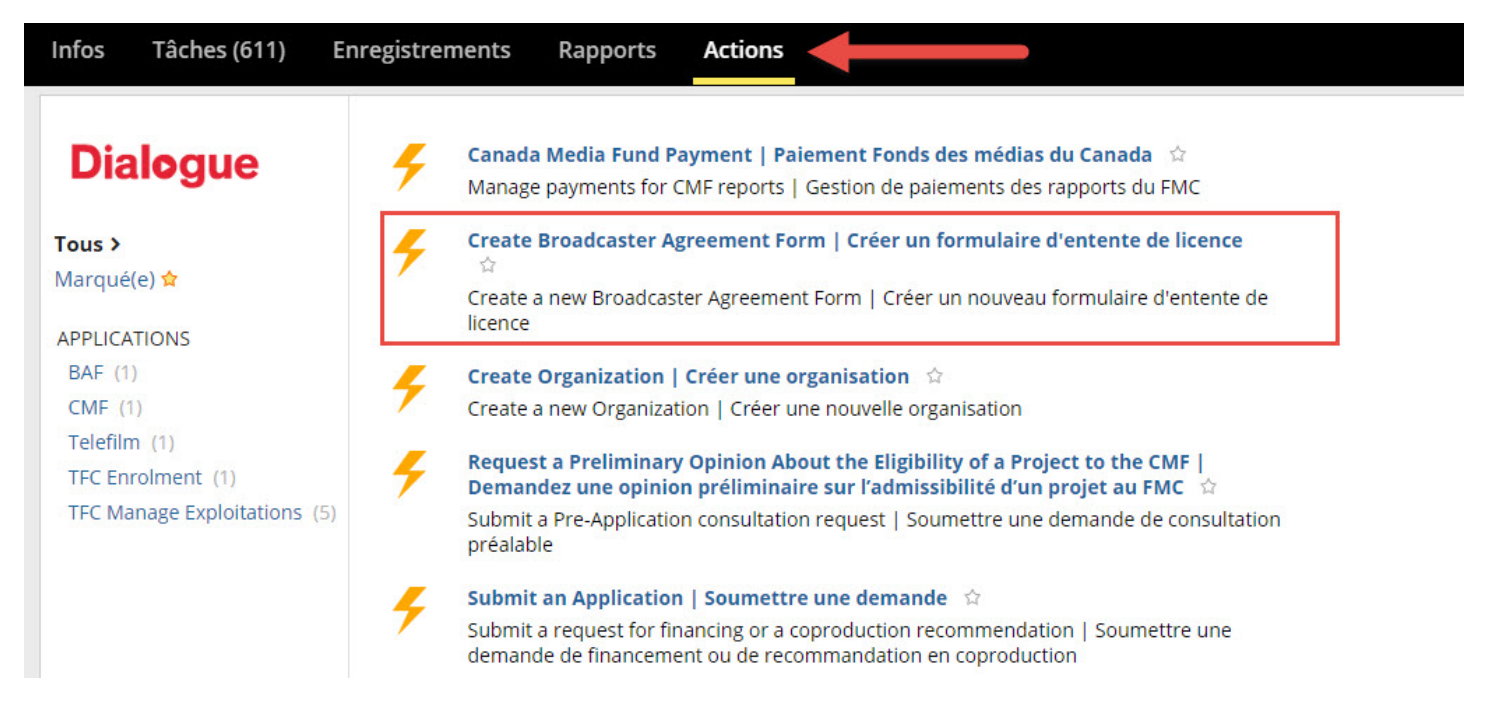

Choisissez ensuite l'activité applicable au Projet : Développement ou Production et cliquez SOUMETTRE

## Développement

NE S'APPLIQUE QU'AUX DEMANDES SOUMISES AU PROGRAMME DES ENVELOPPES DE DÉVELOPPEMENT DU FMC

| nfos <b>Tâches (611)</b> Enregistrements Rapports Actions                                                                                                    | Appian                |
|----------------------------------------------------------------------------------------------------|-----------------------|
| ENREGISTRER LE BROUILLON                                                                                                    |                       |
| Compléter le formulaire d'entente de licence                                                                                                    |                       |
| Décumé                                                                                                    |                       |
| kesume                                                                                                    |                       |
| Sélectionner la compagnie du demandeur                                                                                                    |                       |
| Sélectionnez                                                                                                    |                       |
| Selectionner le télédiffuseur ou le groupe propriétaire de télédiffusion                                                                                                    |                       |
| selectionnez •                                                                                                    |                       |
| Projet                                                                                                    |                       |
| Titre                                                                                                    |                       |
|                                                                                                    |                       |
| Droits de développement admissibles                                                                                                    |                       |
|                                                                                                    |                       |
| Туре                                                                                                    | Montant (CAD)         |
| Droits de développement admissibles                                                                                                    |                       |
| Tot                                                                                                    | al 0.00               |
|                                                                                                    |                       |
| Contribution de l'enveloppe de rendement                                                                                                    |                       |
| Est-ce que le télédiffuseur alloue une partie de son enveloppe de développement ?                                                                                                  |                       |
| Sélectionnez                                                                                                    | *                     |
| Type                                                                                                    | Montant (CAD)         |
|                                                                                                    | Montaine (CAD)        |
| Avalice                                                                                                    |                       |
| Tot                                                                                                    | al 0.00               |
|                                                                                                    |                       |
|                                                                                                    |                       |
| Déclaration                                                                                                    |                       |
| Declaration En cochant cette case, vous déclarez avoir lu et accepté les Termes et conditions du formulaire d'entente de licence du diffuseur de Dialogue.                         |                       |
| Déclaration         En cochant cette case, vous déclarez avoir lu et accepté les Termes et conditions du formulaire d'entente de licence du diffuseur de Dialogue.                 |                       |
| Declaration         En cochant cette case, vous déclarez avoir lu et accepté les Termes et conditions du formulaire d'entente de licence du diffuseur de Dialogue.         ANNULER | SOUMETTRE SAUVEGARDER |
| Declaration         En cochant cette case, vous déclarez avoir lu et accepté les Termes et conditions du formulaire d'entente de licence du diffuseur de Dialogue.         ANNULER | SOUMETTRE SAUVEGARDER |

Veuillez remplir tous les champs requis.

### IMPORTANT

- Conformément aux principes directeurs du volet convergent du FMC 2019-2020, le formulaire d'entente de licence a été adapté et simplifié.
- Sélectionnez la compagnie requérante applicable à cette demande de financement du FMC. Pour plus d'informations au sujet de la création de nouvelles Organisations dans Dialogue, veuillez consulter la section Enregistrement du Guide de l'utilisateur comment naviguer Dialogue.
- Sélectionnez le groupe propriétaire de télédiffusion (et non le nom du télédiffuseur), à moins que le télédiffuseur ne fasse pas partie d'un groupe. Un seul FEL par groupe propriétaire de télédiffusion ne peut être lié à un formulaire de demande de financement du FMC.
- Entrez le Titre du Projet Veuillez fournir le titre exact (maximum 60 caractères) que le FMC utilisera à des fins publicitaires, si le projet obtient du financement. N'entrez pas le titre tout en MAJUSCULES, à moins qu'il doive apparaître de cette façon dans les communications et les publications de FMC (contrats, communiqués, rapports annuels).
- Entrez le montant des droits de développement du télédiffuseur contribuant à l'exigence seuil en matière de droits de développement du FMC.
- Si le télédiffuseur attribue au projet une portion de son enveloppe de développement, indiquez le montant de l'avance du FMC.
- Si le télédiffuseur n'a pas d'enveloppe de développement du FMC, cette section du FEL ne sera pas disponible.

# Production

| ENREGISTRER LE BROUILLON                                                                                                    |                                                                                    |                               |
|----------------------------------------------------------------------------------------------------|------------------------------------------------------------------------------------|-------------------------------|
| Compléter le formulaire d'entente de licence                                                                                                    |                                                                                    |                               |
| Résumé                                                                                                    |                                                                                    |                               |
| Sélectionner la compagnie du demandeur                                                                                                    |                                                                                    |                               |
| Sélectionnéz                                                                                                    | -                                                                                  |                               |
| Selectionner le télédiffuseur ou le groupe propriétaire de télédiffusion                                                                                                    |                                                                                    |                               |
| Sélectionnez                                                                                                    | <b>~</b> <sup>2</sup>                                                              |                               |
| Projet                                                                                                    |                                                                                    |                               |
| Titre                                                                                                    | Genre                                                                              |                               |
|                                                                                                    | Sélectionnez                                                                       | •                             |
| Licences admissibles du télédiffuseur                                                                                                    |                                                                                    |                               |
| La composante télévision sera-t-elle diffusée au préalable en ligne ou sur un service de vidéo sur der                                                                                                    | nande admissible (tel que décrit dans le Guide des enveloppes de render            | nent) ?                       |
| Sélectionnez                                                                                                    |                                                                                    |                               |
| Туре                                                                                                    |                                                                                    | Montant (CAD)                 |
| Licences admissibles                                                                                                    |                                                                                    | 1                             |
|                                                                                                    | Total                                                                              | 0.00                          |
| A                                                                                                    |                                                                                    |                               |
| Autres contributions du telediffuseur                                                                                                    |                                                                                    |                               |
| Туре                                                                                                    |                                                                                    | Montant (CAD)                 |
| Droits supplémentaires                                                                                                    |                                                                                    |                               |
| Investissement                                                                                                    |                                                                                    |                               |
| Services                                                                                                    |                                                                                    |                               |
| Licence additionnelle                                                                                                    |                                                                                    |                               |
|                                                                                                    |                                                                                    |                               |
| Avance de distribution                                                                                                    |                                                                                    |                               |
| Avance de distribution                                                                                                    | Total                                                                              | 0.00                          |
| Avance de distribution                                                                                                    | Total                                                                              | 0.00                          |
| Avance de distribution Contribution de l'enveloppe de rendement                                                                                                    | Total                                                                              | 0.00                          |
| Avance de distribution Contribution de l'enveloppe de rendement Est-ce que le télédiffuseur alloue une partie de son enveloppe de production ?                                                                                                    | Total                                                                              | 0.00                          |
| Avance de distribution Contribution de l'enveloppe de rendement Est-ce que le télédiffuseur alloue une partie de son enveloppe de production ?Sélectionnez                                                                                                    | Total                                                                              | 0.00                          |
| Avance de distribution Contribution de l'enveloppe de rendement Est-ce que le télédiffuseur alloue une partie de son enveloppe de production ?Sélectionnez Type                                                                                                    | Total                                                                              | 0.00<br>Montant (CAD)         |
| Avance de distribution Contribution de l'enveloppe de rendement Est-ce que le télédiffuseur alloue une partie de son enveloppe de production ?Sélectionnez Type Licence                                                                                                    | Total                                                                              | 0.00<br>Montant (CAD)         |
| Avance de distribution Contribution de l'enveloppe de rendement Est-ce que le télédiffuseur alloue une partie de son enveloppe de production ?Selectionnez Type Licence Investissement                                                                                                    | Total                                                                              | 0.00<br>Montant (CAD)         |
| Avance de distribution Contribution de l'enveloppe de rendement Est-ce que le télédiffuseur alloue une partie de son enveloppe de production ?Sélectionnez Type Licence Investissement                                                                                                    | Total                                                                              | 0.00<br>Montant (CAD)<br>0.00 |
| Avance de distribution Contribution de l'enveloppe de rendement Est-ce que le télédiffuseur alloue une partie de son enveloppe de production ?Sélectionnez Type Licence Investissement                                                                                                    | Total                                                                              | 0.00<br>Montant (CAD)<br>0.00 |
| Avance de distribution Contribution de l'enveloppe de rendement Est-ce que le télédiffuseur alloue une partie de son enveloppe de production ?Selectionnez Type Licence Investissement Droits de diffusion                                                                                                    | Total                                                                              | 0.00<br>Montant (CAD)<br>0.00 |
| Avance de distribution Contribution de l'enveloppe de rendement Est-ce que le télédiffuseur alloue une partie de son enveloppe de production ?Selectionnez Type Licence Investissement Droits de diffusion Droits linguistiques autorisés                                                                                                    | Total Total Autre langue(s)                                                        | 0.00<br>Montant (CAD)<br>0.00 |
| Avance de distribution Contribution de l'enveloppe de rendement Est-ce que le télédiffuseur alloue une partie de son enveloppe de production ?Sélectionnez Type Licence Investissement Droits de diffusion Droits linguistiques autorisésSélectionnez                                                                                                  | Total                                                                              | 0.00<br>Montant (CAD)<br>0.00 |
| Avance de distribution Contribution de l'enveloppe de rendement Est-ce que le télédiffuseur alloue une partie de son enveloppe de production ?Sélectionnez Type Licence Investissement Droits de diffusion Droits linguistiques autorisésSélectionnez Durée des droits                                                                                 | Total Total                                                                        | 0.00<br>Montant (CAD)<br>0.00 |
| Avance de distribution  Contribution de l'enveloppe de rendement  Est-ce que le télédiffuseur alloue une partie de son enveloppe de production ? Sélectionnez  Type Licence Investissement  Droits de diffusion  Droits linguistiques autorisésSélectionnez  Durée des droits Date de début                                                            | Total Total Total Total Total Total                                                | 0.00<br>Montant (CAD)<br>0.00 |
| Avance de distribution  Contribution de l'enveloppe de rendement  st-ce que le télédiffuseur alloue une partie de son enveloppe de production ? Sélectionnez  Type Licence Investissement  Droits de diffusion  proits linguistiques autorisésSélectionnez  Durée des droits pate de début jjmm/aaaa                                                   | Total         Total         Autre langue(s)         Total                          | 0.00<br>Montant (CAD)<br>0.00 |
| Avance de distribution  Contribution de l'enveloppe de rendement  Est-ce que le télédiffuseur alloue une partie de son enveloppe de production ? Sélectionnez  Type Licence Investissement  Droits de diffusion  Droits linguistiques autorisésSélectionnez  Durée des droits Date de début  //mm/aaaa Date de fin                                     | Total         Total         Autre langue(s)         Total                          | 0.00<br>Montant (CAD)<br>0.00 |
| Avance de distribution Contribution de l'enveloppe de rendement Est-ce que le télédiffuseur alloue une partie de son enveloppe de production ?Sélectionnez Type Licence Investissement Droits de diffusion Droits linguistiques autorisésSélectionnez Durée des droits Date de début J/mm/aaaa Date de fin J/mm/aaaa                                   | Total     Total     Autre langue(s)     Total     Droits exclusifs    Sélectionnez | 0.00<br>Montant (CAD)<br>0.00 |
| Avance de distribution Contribution de l'enveloppe de rendement Est-ce que le télédiffuseur alloue une partie de son enveloppe de production ?Sélectionnez Type Licence Investissement Droits de diffusion Droits linguistiques autorisésSélectionnez Durée des droits Date de début Jmm/aaaa Date de fin Jmm/aaaa Date de l'entente (mois)            | Total Total                                                                        | 0.00<br>Montant (CAD)<br>0.00 |
| Avance de distribution  Contribution de l'enveloppe de rendement  Est-ce que le télédiffuseur alloue une partie de son enveloppe de production ? Sélectionnez  Type Licence Investissement  Droits de diffusion  Droits linguistiques autorisésSélectionnez  Durée des droits Date de début  //mm/aaaa Date de fin //mm/aaaa Date de l'entente (mois)  | Total     Total     Autre langue(s)     Total     Droits exclusifs    sélectionnez | 0.00<br>Montant (CAD)<br>0.00 |
| Avance de distribution Contribution de l'enveloppe de rendement Est-ce que le télédiffuseur alloue une partie de son enveloppe de production ?Sélectionnez Type Licence Investissement Droits de diffusion Droits de diffusion Droits linguistiques autorisésSélectionnez Durée des droits Date de fin J/mn/aaaa Durée de l'entente (mois) Declaration | Total     Total     Total     Total     Total     Selectionnez-                    | 0.00<br>Montant (CAD)<br>0.00 |
| Avance de distribution                                                                                                    | Total Total Autre langue(s) Total Total                                            | 0.00<br>Montant (CAD          |

UN FORMULAIRE D'ENTENTE DE LICENCE (FEL) EST REQUIS POUR CHAQUE TÉLÉDIFFUSEUR CONTRIBUANT À L'EXIGENCE SEUIL EN MATIÈRE DE DROITS DE DIFFUSION ADMISSIBLES, ET EST APPLICABLE À TOUS LES PROGRAMMES DE FINANCEMENT EN PRODUCTION DU VOLET CONVERGENT DU FMC

### Production

### **IMPORTANT**

- Conformément aux principes directeurs du volet convergent du FMC 2019-2020, le formulaire d'entente de licence a été adapté et simplifié.
- Sélectionnez la compagnie requérante applicable à cette demande de financement du FMC. Pour plus d'informations au sujet de la création de nouvelles Organisations dans Dialogue, veuillez consulter la section Enregistrement du Guide de l'utilisateur comment naviguer Dialogue.
- Sélectionnez le groupe propriétaire de télédiffusion (et non le nom du télédiffuseur), à moins que le télédiffuseur ne fasse pas partie d'un groupe. Un seul FEL par groupe propriétaire de télédiffusion ne peut être lié à un formulaire de demande de financement du FMC.
- Entrez le Titre du Projet Veuillez fournir le titre exact (maximum 60 caractères) que le FMC utilisera à des fins publicitaires, si le projet obtient du financement. N'entrez pas le titre tout en MAJUSCULES, à moins qu'il doive apparaître de cette façon dans les communications et les publications de FMC (contrats, communiqués, rapports annuels).
- Entrez le montant de la Licence admissible payée par le télédiffuseur et contribuant aux exigences seuil en matière de droit de diffusions.
- Entrez toutes Autres contributions du télédiffuseur telles que décrites dans la lettre d'engagement et/ou dans l'entente détaillée du télédiffuseur.
- Si le télédiffuseur attribue une portion de son enveloppe de performance au projet, indiquez le montant de la licence (SDD) et d'investissement (PaC) du FMC, le cas échéant.
- Si le télédiffuseur n'a pas d'enveloppe de rendement du FMC, cette section du FEL ne sera pas disponible.
- Dans la section «Durée des droits», veuillez entrer la date du début et la date de fin de la période des droits acquis par le télédiffuseur canadien via sa Licence admissible (Dialogue calculera automatiquement le nombre de mois de cette période des droits).

### COMMENT FAIRE LA RECHERCHER DE FORMULAIRES D'ENTENTE DE LICENCE (FEL)

Un FEL incomplet et non-soumis pour approbation demeure disponible dans les Tâches du requérant.

Dans la section Enregistrements de Dialogue, vous pouvez retrouver un FEL soumis et consulter le statut des FEL de votre Organisation.

Voir My Broadcaster Agreement Forms I Mes formulaires d'entente de licence

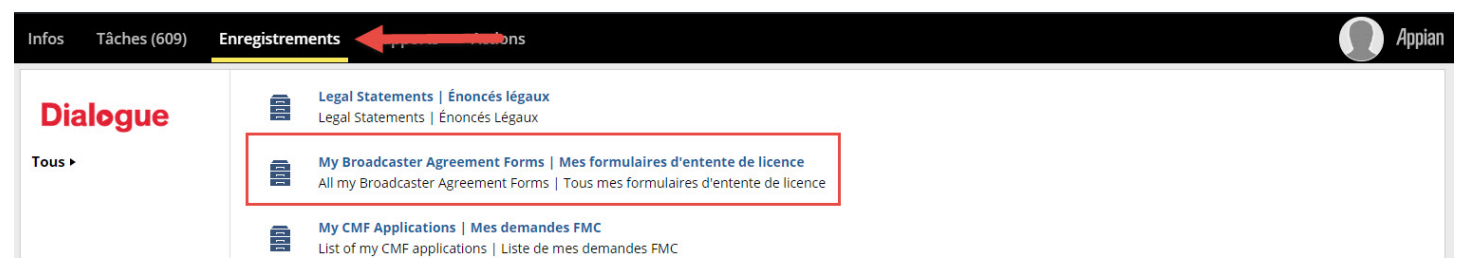

Une fois dans vos Enregistrements, vous pouvez faire une recherche par numéro de FEL ou par titre ou filtrer vos FEL par statut.

| Infos                                                                 | Tâches (609)  | Enregistrements                                 | Rapports Actions       |             |                             |                        |          |                     |            | Appian  |
|-----------------------------------------------------------------------|---------------|-------------------------------------------------|------------------------|-------------|-----------------------------|------------------------|----------|---------------------|------------|---------|
| My Broadcaster Agreement Forms   Mes formulaires d'entente de licence |               |                                                 |                        |             |                             |                        |          |                     | ± % C      |         |
| Q                                                                     |               | -                                               | RECHERCHER             | ATUT   Tout |                             |                        | •        |                     |            |         |
| ↓ No.<br>FEL                                                          | Titre         | Numéro<br>d'organisation<br>du<br>télédiffuseur | Groupe de<br>diffusion | Activité    | Numéro<br>du<br>participant | Requérant              | Statut   | Année fiscal<br>FMC | Genre      | Demande |
| 700059                                                                | My New Projec | t 371                                           | Bell Media - English   | Production  | 300008                      | Test & Test<br>Company | Approuvé | 2019-2020           | Dramatique |         |

#### Description des statuts:

| Statut                   | Description                                                                                                    |
|--------------------------|----------------------------------------------------------------------------------------------------|
| En cours                 | Le FEL a été soumis au télédiffuseur pour approbation mais n'a pas encore été approuvé                                  |
| Approuvé                 | Le FEL a été approuvé par le télédiffuseur et peut être lié à une demande de financement du FMC.                        |
| Rejeté                   | Le télédiffuseur a rejeté le FEL mettant ainsi fin au processus. Un nouveau FEL doit être créé et soumis si nécessaire. |
| Modifications en attente | Le FEL est en cours de modifications par le requérant ou le télédiffuseur.                                              |
| Lié                      | Le FEL a été lié à un formulaire de demande de financement du FMC, permettant ainsi la soumission de cette demande.     |

### IMPORTANT

- Une fois qu'un FEL a été lié à un formulaire de demande, le numéro et le titre de cette demande de financement seront affichés dans la colonne Demande.
- Si le statut d'un FEL demeure Approuvé et non Lié, ceci indique que le No. du FEL n'a pas encore été entré dans une demande de financement du FMC.

### ACTION REQUISE APRÈS L'APPROBATION D'UN FORMULAIRE D'ENTENTE DE LICENCE (FEL) PAR UN TÉLÉDIFFUSEUR

Lorsque le télédiffuseur approuve votre FEL, vous recevez une tâche de notification. Dès réception de ce message, vous pourrez alors lier le No. du FEL à un formulaire de demande de financement du FMC.

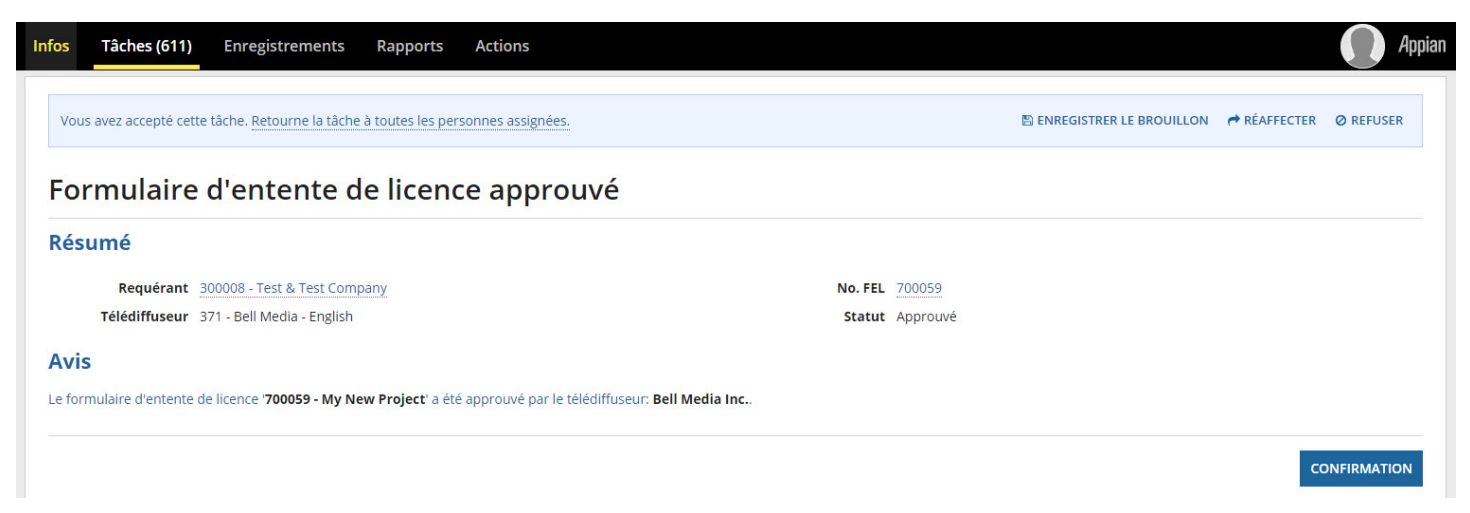

### IMPORTANT

Comme il s'agit uniquement d'une tâche de *notification*, vous pouvez en tout temps cliquer le bouton Confirmation et la tâche de notification sera supprimée de votre liste de tâches.

## LIER UN FORMULAIRE D'ENTENTE DE LICENCE (FEL) À UNE DEMANDE DE FINANCEMENT DU VOLET CONVERGENT

Une nouvelle section a été ajoutée aux formulaires de demande de financement du volet convergent du FMC. Vous devez maintenant utiliser cette section pour lier un ou plusieurs FEL à votre demande.

Seuls les FEL approuvés peuvent être liés à un formulaire de demande de financement. Les FEL qui ont été soumis à un télédiffuseur mais qui n'ont pas encore été approuvés ne figureront pas dans la liste de sélection de la section Formulaires d'entente de licence du formulaire de demande de financement.

| Formulaires d'entente de licence 🚽 |           |                     |                                          |                                                                 |                                                          |  |  |  |  |
|------------------------------------|-----------|---------------------|------------------------------------------|-----------------------------------------------------------------|----------------------------------------------------------|--|--|--|--|
| No. FEL                            | Requérant | Groupe de diffusion | Licences admissibles du<br>télédiffuseur | Contribution de<br>l'enveloppe de rendement<br>- Investissement | Contribution de<br>l'enveloppe de rendement<br>- Licence |  |  |  |  |
| Aucun élément n'est disponible     |           |                     |                                          |                                                                 |                                                          |  |  |  |  |
| • Ajouter                          |           |                     |                                          |                                                                 |                                                          |  |  |  |  |

Après avoir sélectionné le No. du FEL approuvé et applicable au projet, le montant des droits de diffusion admissibles (ou droits de développement) et le montant de la contribution du FMC provenant du *Programme des enveloppes de rendement* (ou du *Programme des enveloppes de développement*), le cas échéant, <u>apparaîtra automatiquement sous les sections suivantes</u> :

Formulaires d'entente de licence

Programme(s) de financement FMC

#### Structure financière

|                                               |               |                   |                       | Licence            | admissibles du | Contribution de |                                              | Contribution de       |                                       |  |
|-----------------------------------------------|---------------|-------------------|-----------------------|--------------------|----------------|-----------------|----------------------------------------------|-----------------------|---------------------------------------|--|
| No. FEL                                       | Requérant     |                   | Groupe de diffusion   | télédiffu          | télédiffuseur  |                 | l'enveloppe de rendement<br>- Investissement |                       | l'enveloppe de rendement<br>- Licence |  |
| 700106 - Mon projet                           | _1_Fitnesse_c | orp               | Bell Média - Français |                    | 25 000,00      | >               | 20 000,00                                    | > (                   | 30 000,00                             |  |
| O Ajouter                                     |               |                   |                       |                    | 4              |                 | K                                            |                       |                                       |  |
| Programme(s) de fina                          | ncement FM    | 0                 |                       |                    |                |                 |                                              |                       |                                       |  |
| Source de financement FMC                     |               | Diffuseur         |                       | Туре               |                | Langue          |                                              | Montaut demandé (CAD) |                                       |  |
| FMC Programme des enveloppes de<br>Production | rendement -   | Bell Média - Fran | çais                  | Investis           | sement         | Français        |                                              | 20 000,00             |                                       |  |
| FMC Programme des enveloppes de<br>Production | rendement -   | Bell Média - Fran | çais                  | Droit de           | diffusion      | Français        |                                              | 30 000,00             |                                       |  |
| Total                                         |               |                   |                       |                    |                |                 |                                              | 50 000,0              |                                       |  |
| • Ajouter                                     |               |                   |                       |                    |                |                 |                                              | 1                     |                                       |  |
| Structure financière                          |               |                   |                       |                    |                | $\mathbf{N}$    |                                              |                       |                                       |  |
| Source                                        | Catégorie     |                   | Diffuseur             | Туре               | Confir         | mé              | Montant (0                                   | CAP.                  | % Canadien                            |  |
| Fonds des médias du Canada                    | FMC           |                   |                       |                    | ~              |                 | 50 00                                        | 0,00                  | 66,67                                 |  |
| BAF   FEL                                     | Télédiffuse   | urs               | Bell Média - Français | Droit de diffusion | ~              |                 | 25 00                                        | 0,00                  | 33,33                                 |  |
|                                               |               |                   |                       |                    |                |                 |                                              |                       |                                       |  |

### IMPORTANT

- Les données entrées automatiquement en liant le FEL approuvé au formulaire de demande de financement du FMC sont en lecture seule.
- Si des modifications quant aux montants indiqués en lecture seul sont nécessaires, le télédiffuseur devra modifier le FEL correspondant (voir <u>Comment réviser un formulaire</u> <u>d'entente de licence</u> ci-dessous).
- Vous pouvez toujours ajouter des lignes en cliquant +Ajouter sous les sections Programme(s) de financement FMC et Structure financière pour d'autres sources, mais de nouvelles restrictions ont été mises en place afin de maintenir la cohérence des informations et de préserver l'intégrité en raison du lien entre le formulaire demande de financement et les FEL.
- Le montant des droits de diffusion admissibles (ou droits de développement) et le montant de la contribution du FMC provenant du *Programme des enveloppes de rendement* (ou du *Programme des enveloppes de développement*) ne sont plus entrés de façon manuelle par le requérant. Ces montants sont désormais fixés par FEL approuvé, et lié dans le formulaire de demande de financement sous Formulaires d'entente de licence.
- Pour les demandes de financement en Production du volet convergent du FMC: les montants entrés dans le FEL sous Autres contributions du télédiffuseur (droits supplémentaires, investissement, services, licence additionnelle, avance de distribution), doivent continuer à être entrés par le requérant de façon manuelle +Ajouter dans la Structure financière.
- Si vous devez soumettre un formulaire de demande de financement du FMC avec une licence admissible <u>non confirmée</u>, qui éventuellement contribuera à l'exigence seuil en matière de droits de diffusion une fois confirmée par un Formulaire d'entente de licence (FEL) approuvé, veuillez entrer le nom du télédiffuseur Canadien sous Source et choisir le Type <u>droit de</u> <u>diffusion pressenti</u> licence à confirmer dans la Structure financière.
- Si vous supprimez un FEL en cliquant sur le «X» rouge à la fin d'une ligne, toutes les données et informations liées à ce FEL seront supprimées du formulaire de demande de financement.

### COMMENT MODIFIER UN FORMULAIRE D'ENTENTE DE LICENCE (FEL)

En tant que Requérant, deux situations pourraient se présenter nécessitant une modification au FEL.

- Le télédiffuseur pourrait vous retourner le FEL afin que vous puissiez apporter des modifications aux données déjà entrées. Une section contenant les commentaires du télédiffuseur s'affichera et vous pourrez alors compléter les révisions demandées. Une fois le FEL corrigé et soumis, une tâche sera envoyé au télédiffuseur pour approuver le FEL.
- 2. L'Analyste de l'AP FMC pourrait vous retourner le FEL afin que vous puissiez apporter des modifications aux données déjà entrées. Une section contenant les commentaires de l'Analyste s'affichera et vous pourrez alors compléter les révisions demandées. Une fois le FEL corrigé et soumis, une tâche sera envoyé au télédiffuseur pour approuver le FEL.

Dans ces deux cas, vous recevrez la tâche Réviser l'entente de licence:

| Infos Tâches (611)                                   | Enregistrements Rapports Actions                                                    |                  |
|------------------------------------------------------|-------------------------------------------------------------------------------------|------------------|
| Dialogue                                             | Cliquez ici pour envoyer une tâche                                                  | LE PLUS RÉCENT + |
| Assignées à moi ><br>Envoyées par moi<br>Marqué(e) 😭 | Réviser l'entente de licence - 700059 - My New Project           il y a 1 minute ගි |                  |

### IMPORTANT

• Une fois le FEL lié à un formulaire de demande de financement du FMC, seul l'Analyste de l'AP FMC ne peut déclencher le processus de révision du FEL.

# Télédiffuseur

### COMMENT APPROUVER UN FORMULAIRE D'ENTENTE DE LICENCE (FEL)

Les organisations du type *télédiffuseur* dans Dialogue devront approuver les Formulaires d'entente de licence (FEL) soumis à leur groupe propriétaire de télédiffusion par les requérants (sociétés de production) des programmes de financement du FMC.

Une tâche Dialogue sera assignée à votre Organisation pour chaque FEL à approuver:

| Infos                          | Tâches (622)                                           | Enregistrements Rapports Actions                                                                      |                     |
|--------------------------------|--------------------------------------------------------|----------------------------------------------------------------------------------------------------|---------------------|
| Dia                            | logue                                                  | Cliquez ici pour envoyer une tâche                                                                    | 1, LE PLUS RÉCENT + |
| Assignée<br>Envoyée<br>Marqué( | <b>es à moi &gt;</b><br>s par moi<br>e) <mark>☆</mark> | Moi     Approuver le formulaire d'entente de licence - 700059 - My New Project     Il y a 7 minutes ☆ | t                   |

Une fois dans la tâche Approuver le formulaire d'entente de licence, vous devrez l'accepter pour qu'elle vous soit assignée. Pour ce faire, cliquez *Accepter* en haut à droite de l'écran:

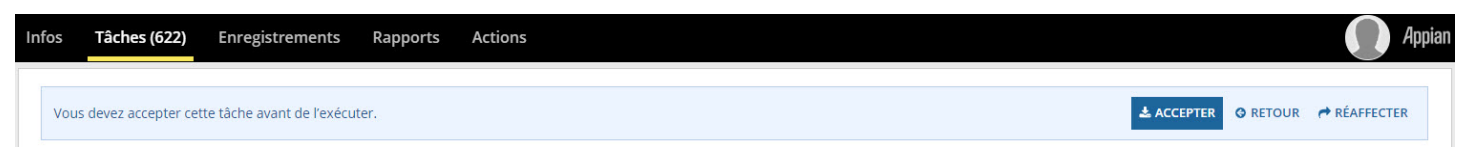

Vous pouvez alors consulter le FEL, modifier les données entrées si nécessaire, et décider de la prochaine action:

| Décision                                                                                                    |           |
|----------------------------------------------------------------------------------------------------|-----------|
| Est-ce que le formulaire d'entente de licence est approuvé afin de soumettre une demande ?*                                                                      |           |
| Sélectionnez                                                                                                    | -         |
| Sélectionnez                                                                                                    |           |
| Oui                                                                                                    |           |
| Non                                                                                                    |           |
| Rejeter           En cochanic cette case, vous declarez avoir lu et accepte les rennes et conditions du formulaire d'entente de licence du dinuseur de Dialogue. |           |
| RÉASSIGNER                                                                                                    | SOUMETTRE |

#### Décision

Est-ce que le formulaire d'entente de licence est approuvé afin de soumettre une demande?

*Oui*: Le FEL est prêt à être approuvé et sera disponible pour le requérant une fois que vous aurez soumis cette tâche d'approbation.

*Non*: Le FEL doit être retourné au requérant pour y apporter une modification. Une boîte de commentaires devra être remplie avec les instructions et révisions nécessaires. Ces instructions persisteront lorsque le requérant vous soumettra le FEL corrigé pour votre approbation.

*Rejeter:* Vous rejetez le FEL, le rendant inutilisable et mettant ainsi fin au processus. Utilisez cette option pour un FEL associé à un projet abandonné ou si un requérant a par erreur envoyé un FEL au mauvais télédiffuseur.

*Réassigner:* Vous souhaitez réassigner la tâche d'approbation du FEL à un autre membre de votre Organisation. Pour plus de détails, voir la section Réassigner une tâche ci-dessous.

#### COMMENT CHERCHER UN FORMULAIRE D'ENTENTE DE LICENCE (FEL)

Voir la section Requérants ci-dessus

### COMMENT MODIFIER UN FORMULAIRE D'ENTENTE DE LICENCE (FEL)

Une fois le FEL approuvé <u>mais n'ayant pas encore été lié</u> à un formulaire de demande de financement du FMC, le télédiffuseur peut modifier le FEL ou le renvoyer au requérant pour y apporter des révisions. Pour ce faire, cliquez sur le bouton *Modifier le FEL*.

| Infos Tâches (621) Enregistrements                                                                        | Rapports Actions                                |                | Appian          |
|----------------------------------------------------------------------------------------------------|-------------------------------------------------|----------------|-----------------|
| Enregistrements / My Broadcaster Agreement For<br>700059 - My New Proje<br>Résumé Infos Actions associées | ms   Mes formulaires d'entente de licence<br>Ct |                | MODIFIER LE FEL |
| Résumé                                                                                                    |                                                 |                |                 |
| Requérant 300008 - Test & Test Com                                                                        | pany                                            | No. FEL 700059 |                 |

### **IMPORTANT**

Si le bouton *Modifier le FEL* n'est pas disponible, cela signifie que ce FEL a déjà été lié à une demande de financement du FMC. Si vous avez besoin de le modifier, veuillez demander au requérant de communiquer avec leur Analyste de l'AP FMC.

### COMMENT RÉASSIGNER UNE TÂCHE À UN AUTRE MEMBRE DE VOTRE ORGANISATION

Si vous devez réassigner à un autre membre de votre Organisation une tâche que vous avez acceptée, vous pouvez utiliser le bouton *Réassigner* en bas à gauche de l'écran de votre tâche Approuver le formulaire d'entente de licence.

| D  |    | Déclaration                                                                                                    |  |  |  |
|----|----|----------------------------------------------------------------------------------------------------|--|--|--|
|    |    | En cochant cette case, vous déclarez avoir lu et accepté les Termes et conditions du formulaire d'entente de licence du diffuseur de Dialogue. |  |  |  |
| RÉ | ÁS | SIGNER                                                                                                    |  |  |  |

La tâche Approuver le formulaire d'entente de licence sera alors retournée à la liste des tâches disponibles pour tous les membres Dialogue de votre Organisation.

### **IMPORTANT**

Si vous ne voyez pas une tâche en particulier, veuillez communiquer avec l'administrateur Dialogue de votre Organisation afin de valider que vous disposiez des autorisations nécessaires et que vous êtes associé(e) aux Organisations Dialogue appropriées applicable à votre structure corporative.